## Добавление представителя на основе МКАБ

Форма «Представитель» состоит из следующих областей полей: область персональных данных пациента, для которого указывается представитель; область данных о связи представителя с пациентом; область персональных данных представителя; область данных о полисе СМО представителя; область данных о документе, удостоверяющем личность представителя; область адреса представителя.

- «Пациент» в поле автоматически указывается ФИО, пол, дата рождения и возраст пациента, для которого указывается представитель.
- «Родственная связь» указывается, кем приходится представитель пациенту, обязательно для заполнения. Данное поле заполняется выбором подходящего варианта из выпадающего списка, открываемого нажатием мыши по нему:

| Родственная связь:                                                                                                    |            | Į.         |
|----------------------------------------------------------------------------------------------------|------------|------------|
|                                                                                                    |            | $\bigcirc$ |
| Terrorenter and                                                                                                    | мать       |            |
| Contraction of the second second                                                                                                    | отец       |            |
| (1999) (1999) (1 | опекун     | -          |
|                                                                                                    | попечитель |            |
| the requirements                                                                                                    | иное       |            |

Поле «Родственная связь»

- При необходимости следует установить флажок в поле
  Законный представитель
- «МКАБ представителя» в поле указывается МКАБ представителя выбором нужной записи из справочника, открываемого нажатием кнопки 🔎

| Представитель        | ,                      |        |               |                     |                  |                 | ×        |
|----------------------|------------------------|--------|---------------|---------------------|------------------|-----------------|----------|
| Родственна           | ая связь:              | • Зако | нный представ | МКАЕ<br>итель Получ | о Представителя  | e               |          |
| СНИЛС                | ьные данны             | e ———— |               |                     | ×                | Найти           |          |
| Место ра             |                        | _      |               |                     |                  |                 | Отказ    |
| ИНН                  | Номер карть            | ФИО    | Полис         | Дата рождень        | Адрес пребывания | Адрес регистрац |          |
| Страхово             | 24675711               |        |               |                     |                  | -               |          |
| Полис                | 24676000               |        |               |                     |                  |                 | Q        |
| Тип доку             | 2467601                |        |               |                     |                  |                 |          |
|                      | •                      |        |               |                     |                  | Þ               |          |
| Тип доку             |                        |        |               |                     | [                | Выбрать Отмена  |          |
| Адрес ре<br>Адрес пр | гистрации<br>ребывания |        |               |                     |                  | X               | р<br>5 Q |
|                      |                        |        |               |                     |                  |                 |          |
|                      |                        |        |               |                     |                  | Сохранить       | Отмена   |

| Выбор МКАБ | представителя |
|------------|---------------|
|------------|---------------|

В открывшемся окне нужно ввести ФИО представителя или его часть и нажать кнопку «Найти». Список МКАБ будет отфильтрован в соответствии с введенным значением:

|             | Иванов  |       |              |                  | Найти   |                  |
|-------------|---------|-------|--------------|------------------|---------|------------------|
| Номер карть | ΦИΟ     | Полис | Дата рождень | Адрес пребывания |         | Адрес регистраці |
|             | ИВАНОВ  |       |              |                  |         | <b>^</b>         |
| 14480       | Иванова |       |              |                  |         |                  |
| 14504       | Иванова |       |              |                  |         |                  |
| •           |         |       |              |                  |         | •                |
|             |         |       |              |                  | Выбрать | Отмена           |

Результат поиска МКАБ представителя

В списке следует выбрать необходимую МКАБ и нажать кнопку

. После выбора МКАБ представителя поля в окне «Представитель»

автоматически заполнятся, если данная информация была указана в МКАБ:

| ель (Пациент: , Мужск      | кой, 24.11.2021, Bo      | эзраст: 0 лет 1 | месяцев)                       |                  |                   |               |                 |                         |                  | × |
|----------------------------|--------------------------|-----------------|--------------------------------|------------------|-------------------|---------------|-----------------|-------------------------|------------------|---|
| ная связь: 🔹 Законный пре  |                          | представитель   | едставитель МКАБ Представителя |                  |                   |               |                 | P 🗸                     |                  |   |
| альные данные              |                          |                 |                                |                  |                   |               |                 |                         |                  |   |
| С Фамил                    | пия                      | Имя             | 0                              | тчество          |                   | Дат           | га рожд         | ения                    | Пол<br>Женский 🔻 |   |
| рождения                   | Место рабо<br>ГБУЗ МО "П | ты<br>О № 33"   | Должность                      |                  | Телефон<br>+79034 | н (<br>567796 | Отказ           | E-mail<br>test2@mail.ru | Отказ            |   |
|                            |                          |                 | Особый случа                   | й                |                   | Ŧ             | Гражда<br>УКРАИ | анство<br>НА            | ٩                |   |
| зой полис ОМС —            |                          | Серия           | Номер                          | CI               | MO                |               |                 |                         |                  |   |
| ый полис ОМС               | Ψ.                       |                 | (                              |                  |                   |               |                 |                         |                  |   |
| нт, удостоверяюц           | ций личность -           |                 |                                |                  |                   |               |                 |                         |                  | _ |
| кумента<br>гранный паспорт | v                        | Серия           | Номер                          | Дата в           | ыдачи             | Кем в         | ыдан            |                         |                  |   |
| нт удостоверяюш            | ий полномочи             | я законног      | о представителя                |                  |                   |               |                 |                         |                  |   |
| кумента                    | •                        | Серия           | Номер                          | Дата в<br>Дата в | ыдачи<br>ыдачи    | Кем в         | ыдан            |                         |                  |   |
| регистрации<br>пребывания  |                          |                 |                                |                  |                   |               |                 |                         | 0<br>و           |   |
|                            |                          |                 |                                |                  |                   |               |                 | Сохранить               | Отмена           |   |

## Заполненная форма «Представитель»

Заполненные на основе данных из МКАБ поля после выбора МКАБ представителя будут недоступны для редактирования. При необходимости их можно сделать доступными для редактирования – для этого нужно снять флажок рядом с полем «МКАБ представителя». После этого можно редактировать поля вручную с клавиатуры (описано подробнее в разделе <u>Добавление представителя без выбора МКАБ</u>).

| едставитель (Пациент: , Мужской, 24.11.2 | 2021, Возраст: 0 лет 1 и | месяцев)      |                            |                                |                  |
|------------------------------------------|--------------------------|---------------|----------------------------|--------------------------------|------------------|
| Родственная связь: мать 💌                | Законный п               | редставитель  | МКАБ Представи             | ителя                          | <u>م</u>         |
| Персональные данные                      |                          |               |                            |                                |                  |
| СНИЛС Фамилия                            | Имя                      |               | Отчество                   | Дата рождения                  | Пол<br>Женский ▼ |
| Место рождения Мест                      | о работы                 | Должность     | Телефо                     | он 🗌 Отказ <mark>E-mail</mark> | Отказ            |
| ИНН                                      |                          | Особый случ   | най                        | Гражданство                    | ٩                |
| Страховой полис ОМС                      |                          |               |                            |                                |                  |
| Полис<br>Единый полис ОМС                | Серия                    | Номер         | CMO                        |                                | 1( P             |
| Документ, удостоверяющий личн            | ость                     |               |                            |                                |                  |
| Тип документа<br>Иностранный паспорт     | Серия                    | Номер         | Дата выдачи<br>Г           | Кем выдан                      |                  |
| Документ удостоверяющий полн             | омочия законного         | представителя |                            |                                |                  |
| Тип документа                            | Серия                    | Номер         | Дата выдачи<br>Дата выдачи | Кем выдан                      |                  |
| Адрес регистрации Г<br>Адрес пребывания  |                          |               |                            |                                | ۹<br>و           |
|                                          |                          |               |                            | Сохра                          | нить Отмена      |

Редактирование полей на основе данных из МКАБ